#### 3. ANALISIS DAN DESAIN SISTEM

#### 3.1. Analisis Permasalahan dan Kebutuhan

#### 3.1.1. Analisis Permasalahan

Pada tahapan ini, dilakukan analisis mendalam terhadap permasalahan yang dihadapi oleh Biro Administrasi Kemahasiswaan & Alumni (BAKA) dalam pengelolaan Program Kreativitas Mahasiswa (PKM) di Universitas Kristen Petra. Beberapa permasalahan yang teridentifikasi antara lain:

- Proses Manual dan Penggunaan Google Form/Sheet: Proses pengajuan proposal PKM yang masih bersifat manual melalui Google Form/Sheet menyebabkan tingkat efisiensi yang rendah dalam pencatatan dan pemantauan data. Hal ini dapat menimbulkan kesalahan serta memperlambat proses administrasi.
- 2. Kesulitan Monitoring Jumlah Mahasiswa: BAKA menghadapi kesulitan dalam memantau jumlah mahasiswa yang aktif mengikuti program PKM. Sistem *monitoring* yang belum terintegrasi dengan baik menyulitkan dalam pengambilan keputusan dan perencanaan yang efektif.
- Keterbatasan Informasi Statistik Proposal: Kurangnya data statistik yang terinci mengenai proposal yang diterima dan ditolak membuat BAKA kesulitan dalam mengidentifikasi tren serta merencanakan strategi pengembangan program PKM yang lebih baik.
- 4. Keterlambatan Proses *Review*: Para *reviewer* mengalami keterlambatan dalam memulai proses *review* karena harus menunggu hingga seluruh proposal terkumpul. Hal ini menyebabkan keterlambatan dalam memberikan umpan balik kepada mahasiswa.

#### 3.1.2. Analisis Kebutuhan

Setelah mengidentifikasi permasalahan yang ada, berikut adalah kebutuhan-kebutuhan yang diperlukan untuk mempermudah berjalannya program PKM pada Universitas Kristen Petra:

- Sistem Manajemen PKM Berbasis Online: Dibutuhkan pengembangan sistem informasi yang terintegrasi dan berbasis online untuk mempermudah proses pengajuan, review, dan monitoring proposal PKM. Sistem ini harus dapat menyimpan data secara terstruktur dan memungkinkan akses yang mudah untuk semua pihak terkait.
- Sistem Monitoring Real Time: Perlu adanya sistem monitoring yang mampu memberikan informasi real time mengenai jumlah dan aktivitas mahasiswa yang terlibat dalam PKM. Sistem ini harus memiliki fitur laporan yang mudah dimengerti dan dibaca.

3. Platform *Review/Screening Internal Online*: Implementasi *platform review online* yang memungkinkan para *reviewer* untuk memberikan ulasan kepada setiap proposal yang diajukan. Hal ini dapat mempercepat proses evaluasi dan pemberian hasil *review* kepada pihak-pihak yang terkait.

## 3.2. Use Case Diagram dan Activity Diagram

#### 3.2.1. Use Case Diagram

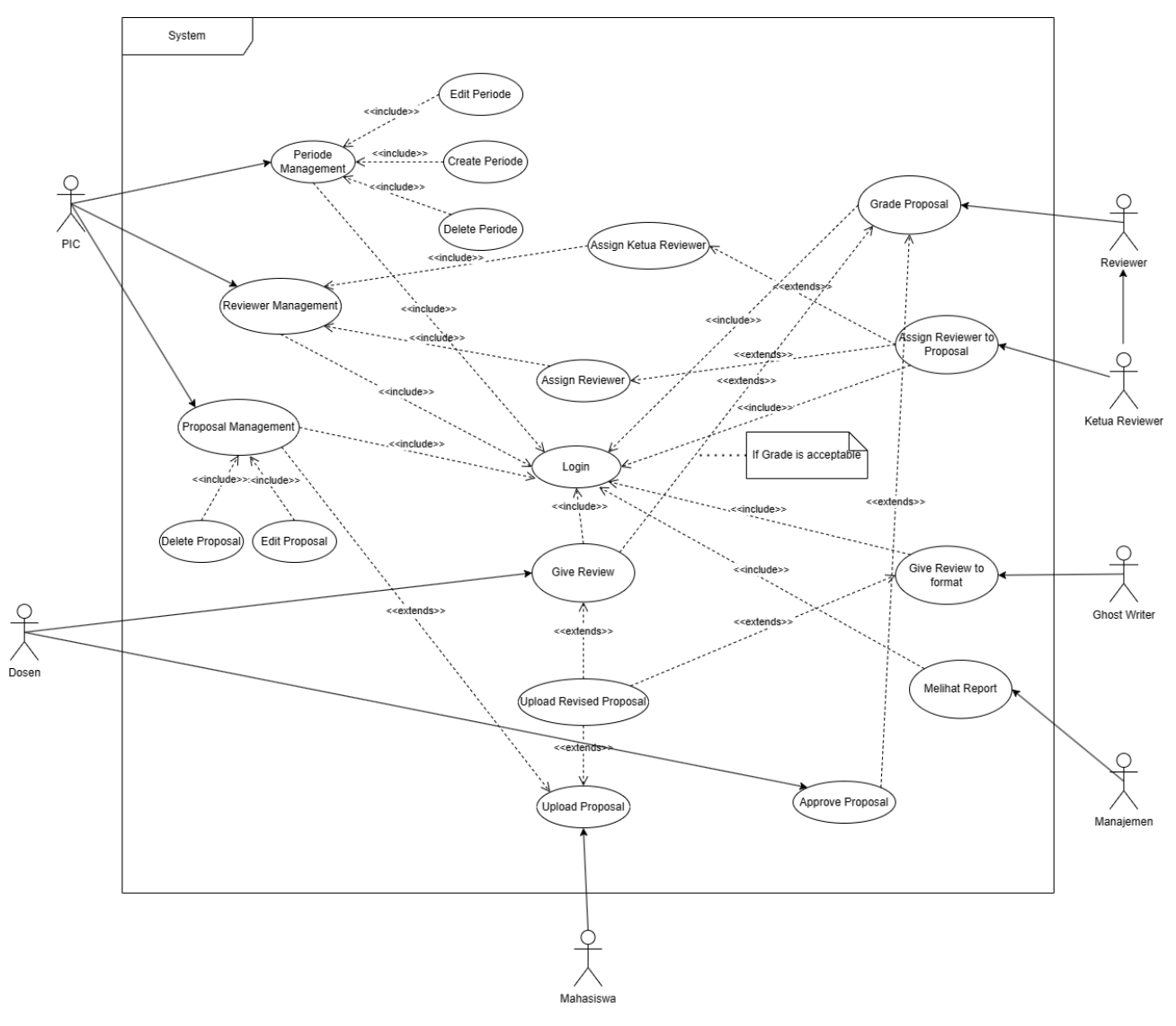

Gambar 3.1 Use Case Diagram

## 3.2.2. Activity Diagram

1. Activity Diagram Proses Upload

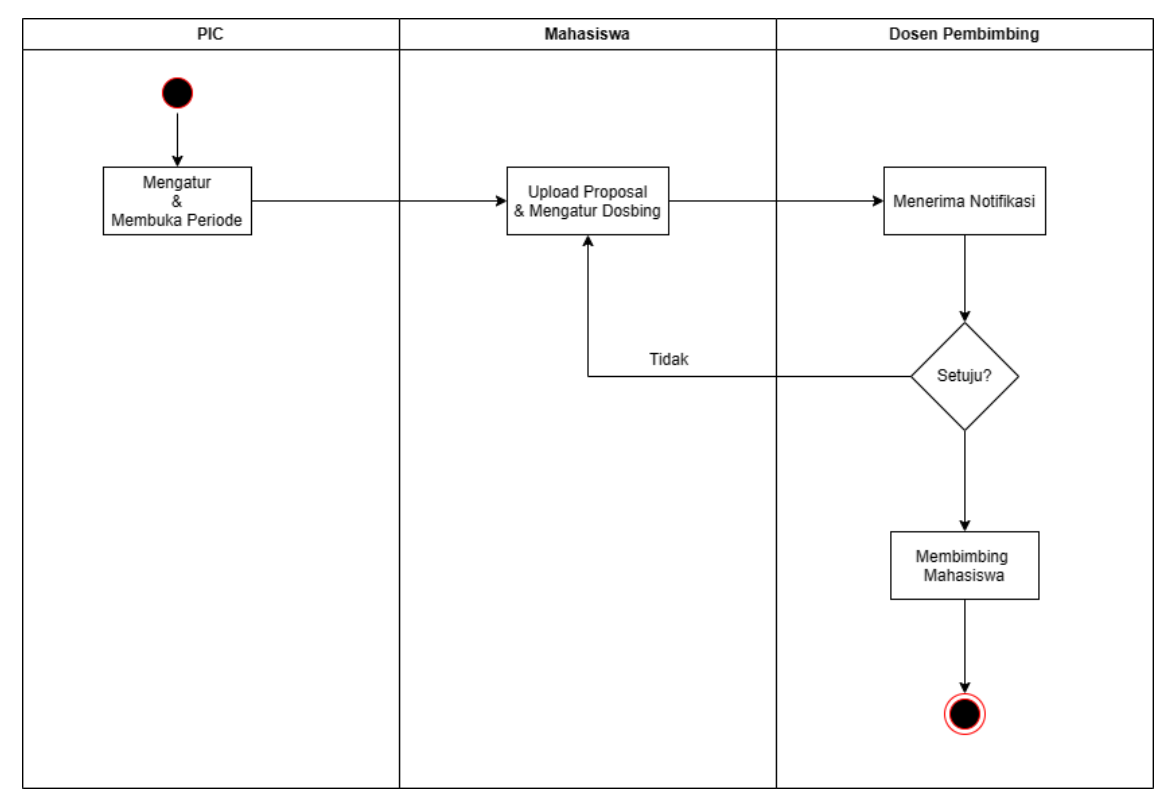

Gambar 3.2 Activity Diagram Upload

2. Activity Diagram Proses Mengatur Periode

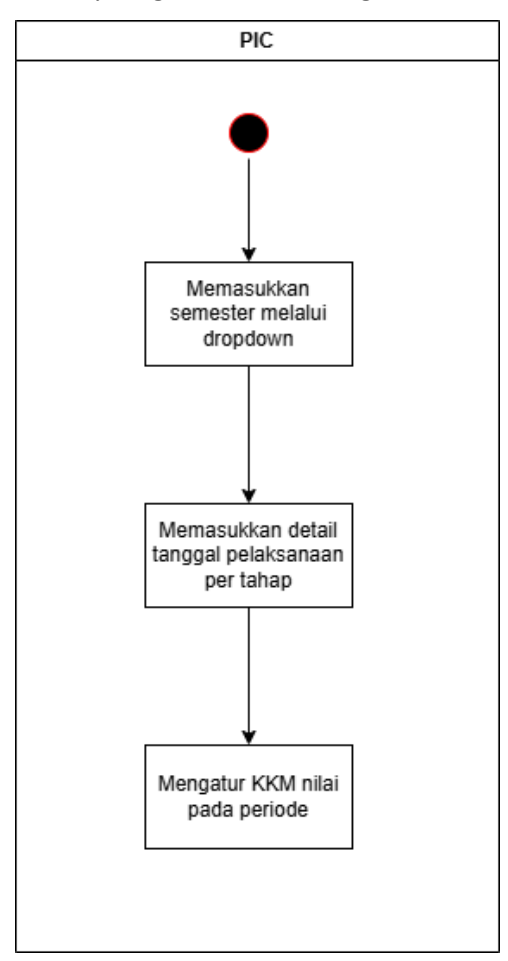

Gambar 3.3 Activity Diagram Mengatur Periode

3. Activity Review Dosbing

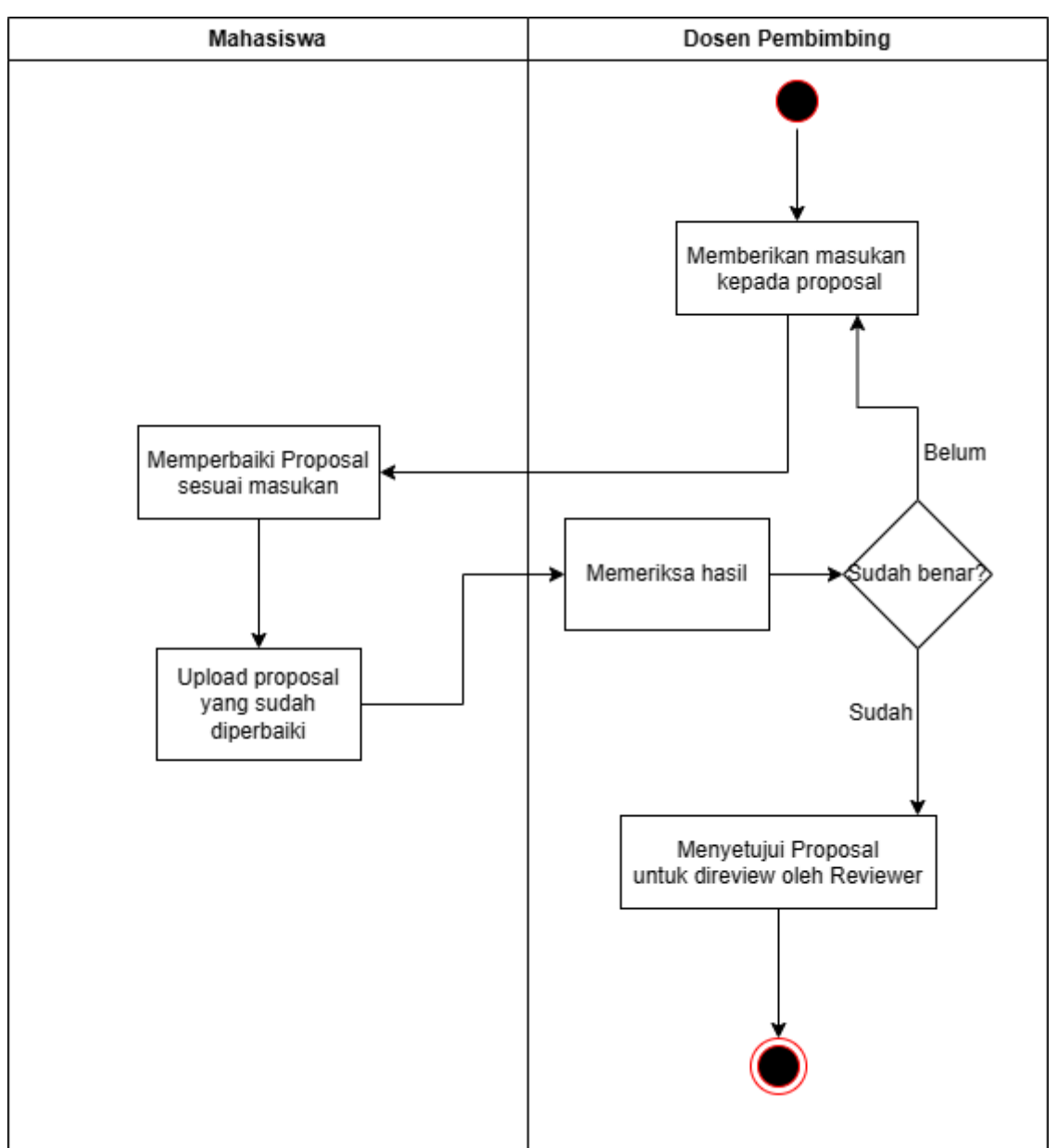

Gambar 3.4 Activity Diagram Proses Review Dosbing

#### 4. Activity Review Reviewer

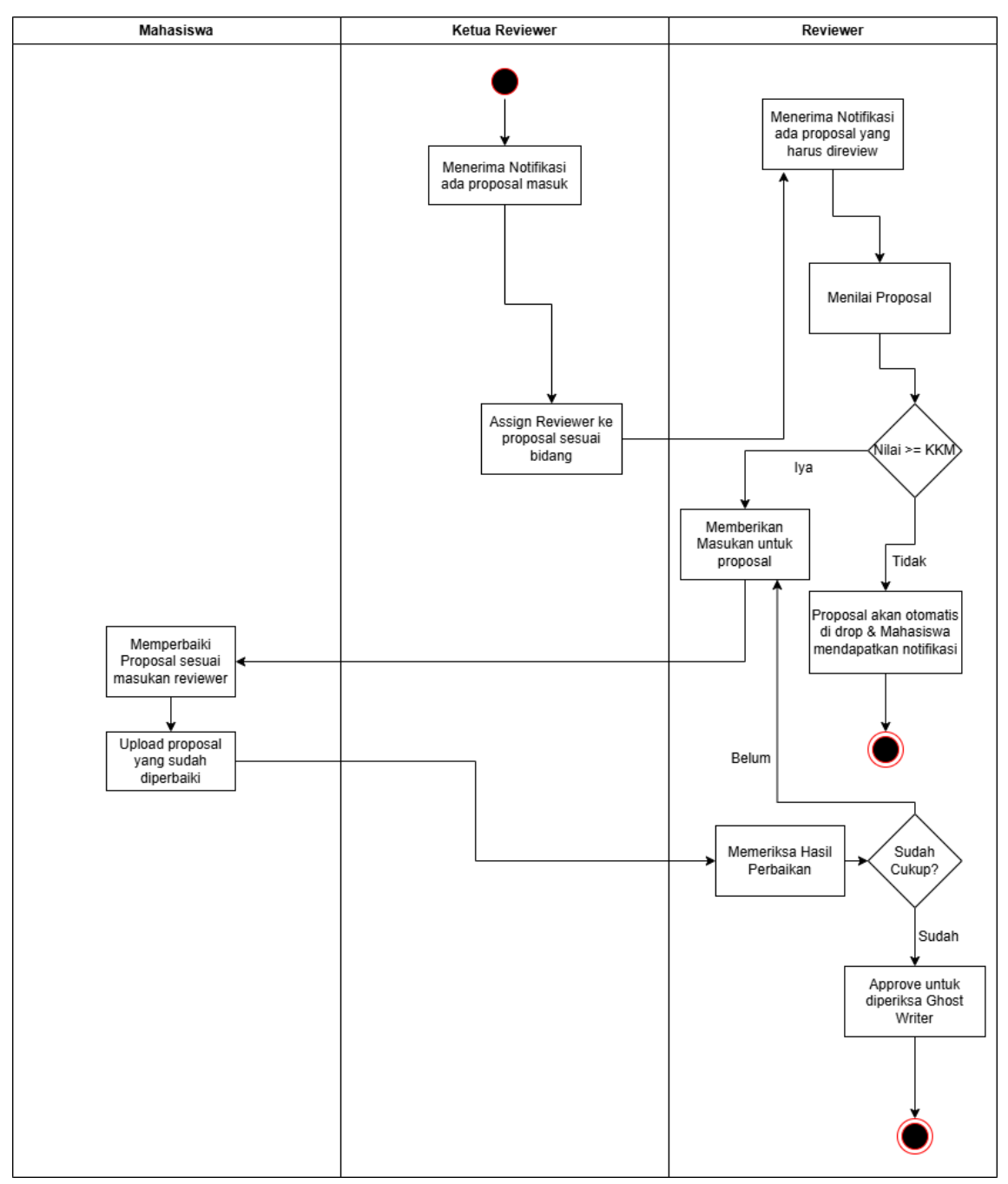

Gambar 3.5 Activity Diagram Proses Review Reviewer

#### 5. Activity Review Ghost Writer

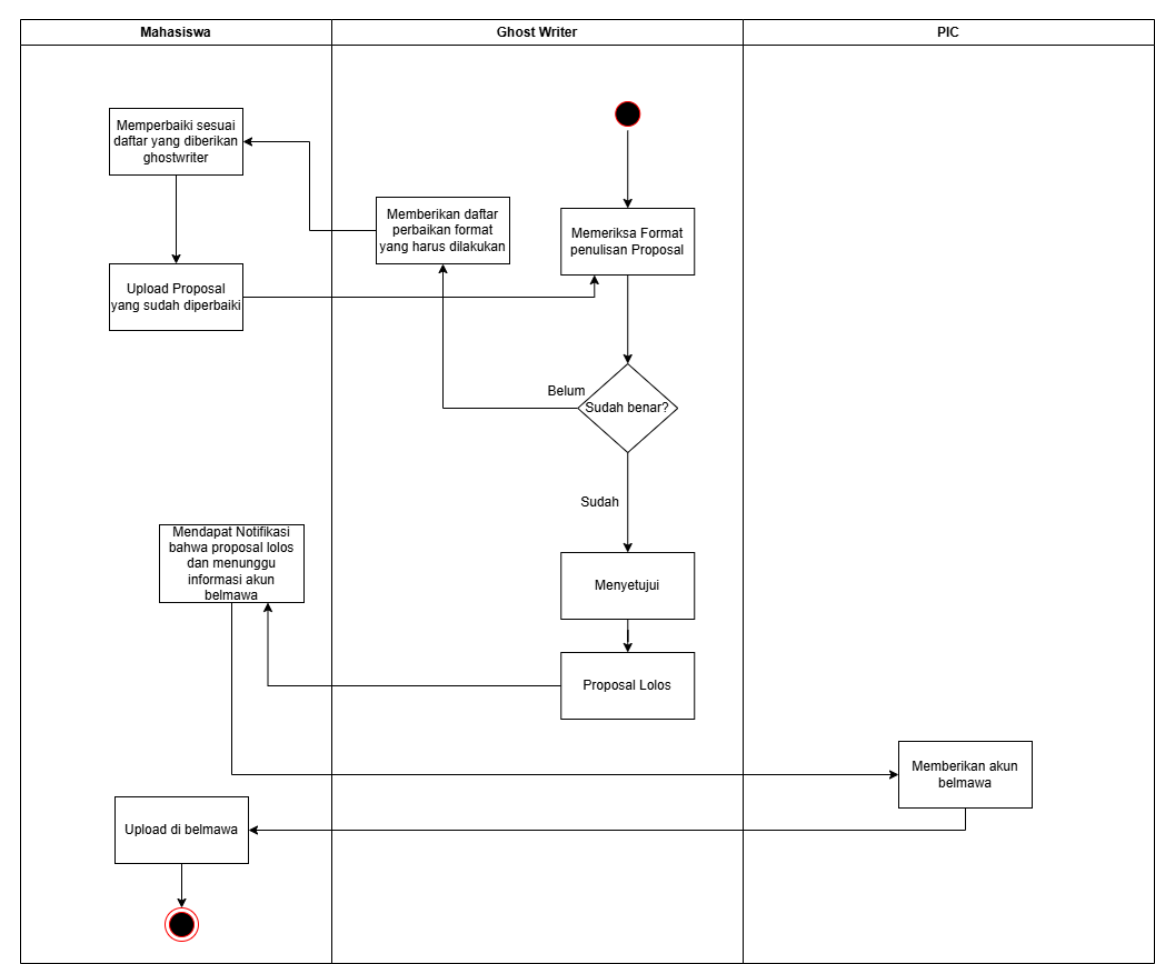

Gambar 3.6 Activity Diagram Proses Review Ghostwriter

6. Activity Mengatur Reviewer

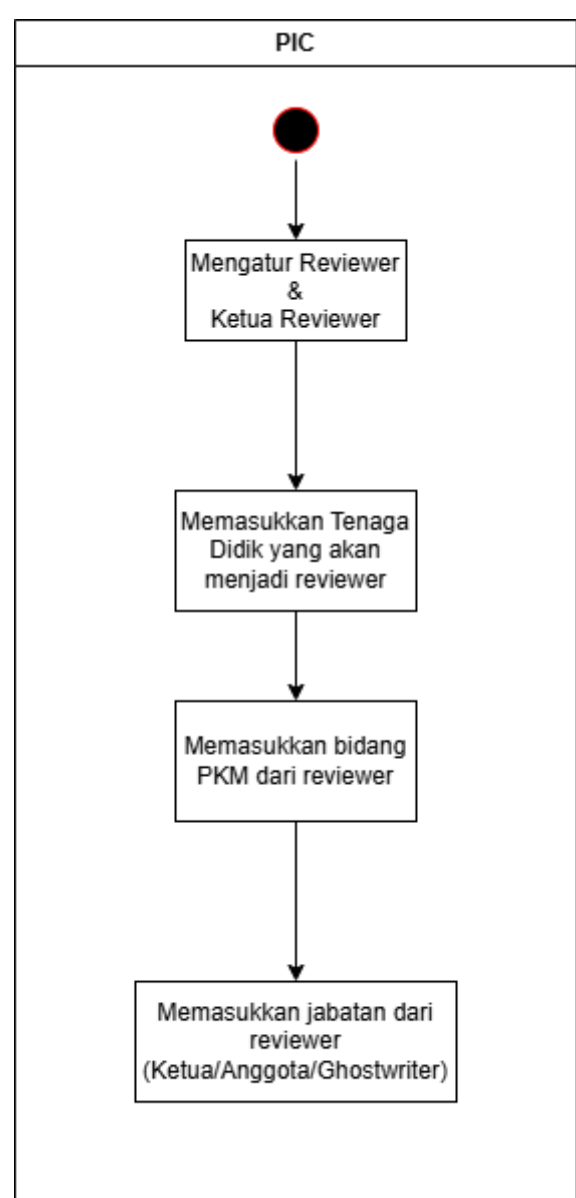

Gambar 3.7 Activity Diagram Proses Mengatur Reviewer

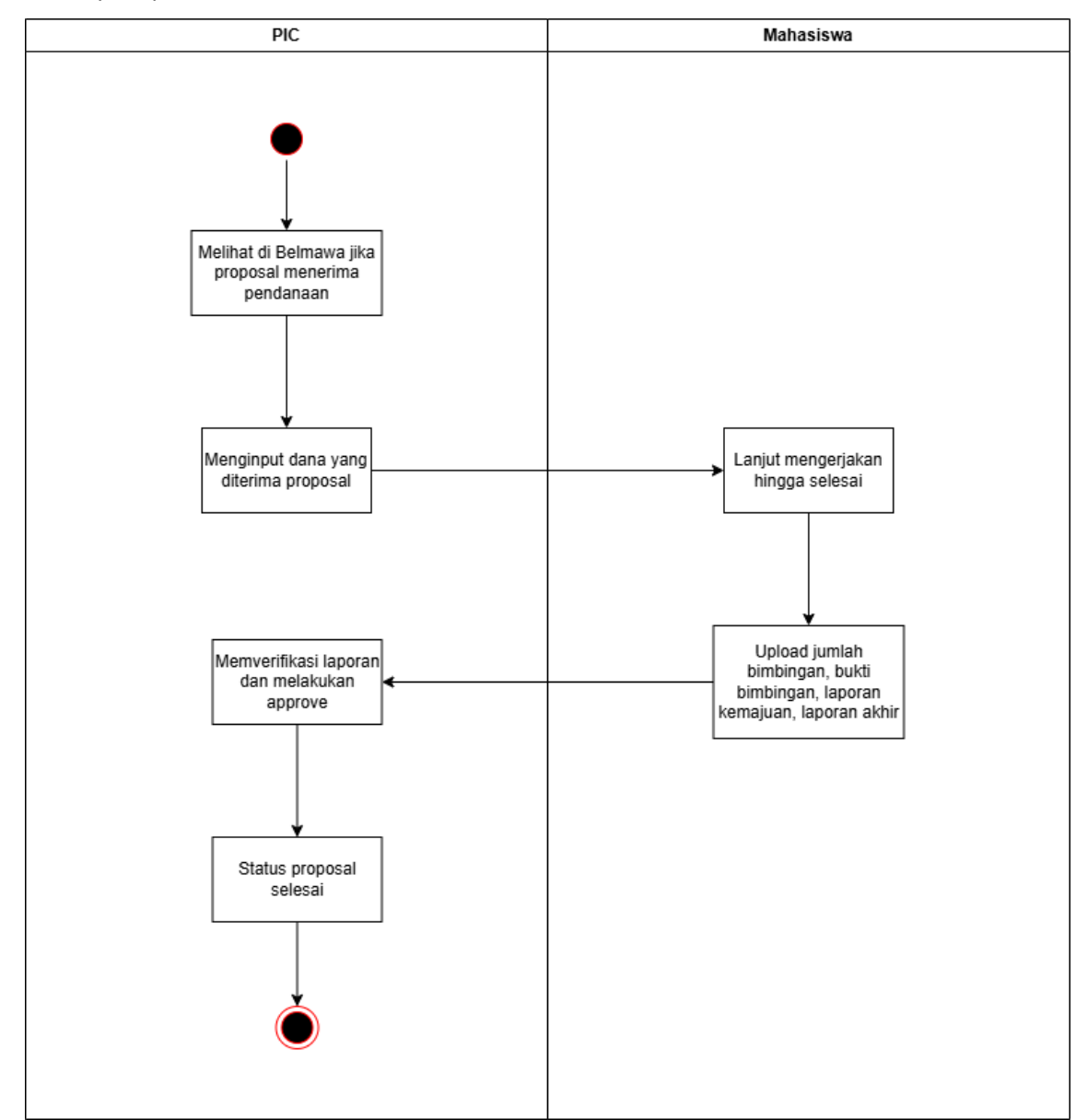

7. Activity Proposal Menerima Pendanaan

Gambar 3.8 Activity Diagram Proposal Menerima Pendanaan

#### 3.3. Database

#### 3.3.1. Entity Relationship Diagram

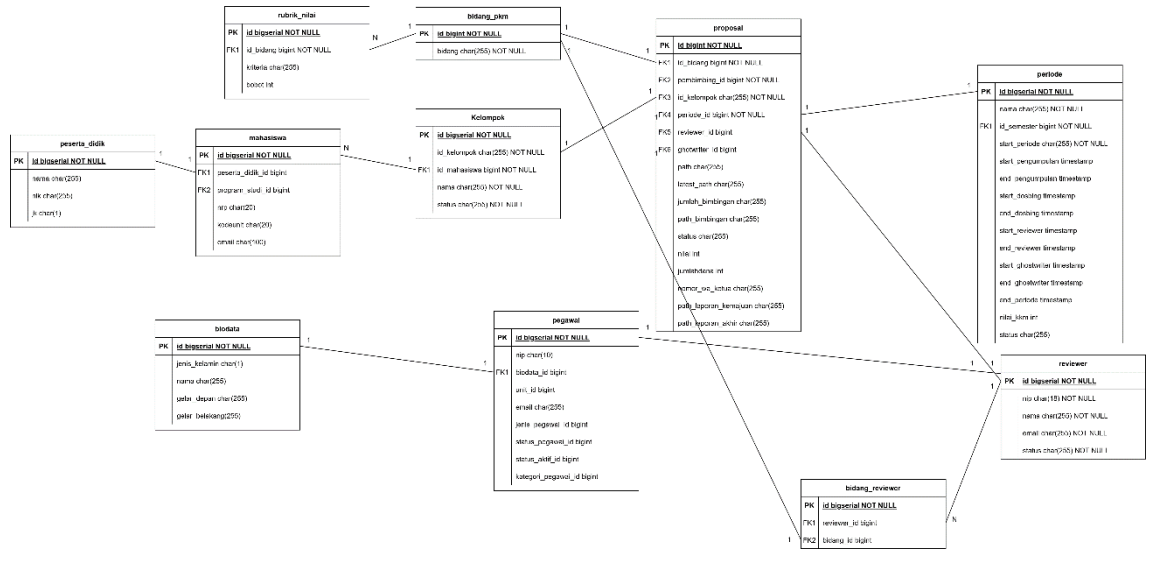

Gambar 3.9 Entity Relationship Diagram

#### 3.4. Security

#### 3.4.1. Pencegahan SQL Injection

SQL Injection adalah salah satu jenis serangan siber yang mengeksploitasi kelemahan keamanan pada lapisan SQL di database aplikasi. Celah ini biasanya muncul karena input data dari pengguna tidak divalidasi atau disaring dengan benar, hal tersebut memungkinkan penyerang untuk memasukkan kode SQL berbahaya. Jika aplikasi ini terkena serangan SQL Injection, dampaknya bisa sangat serius karena aplikasi memiliki akses ke data pribadi seluruh mahasiswa dan tenaga didik di Universitas Kristen Petra. Selain itu, serangan semacam ini dapat mengakibatkan pencurian data, modifikasi atau penghapusan data penting, dan bahkan pengambilalihan kontrol sistem database. Oleh karena itu, sangat penting untuk menerapkan langkah-langkah pencegahan yang efektif untuk melindungi integritas dan keamanan data dalam aplikasi ini. Pencegahan dilakukan dengan menggunakan Eloquent ORM yang secara otomatis memanfaatkan parameterized queries untuk operasi database, mengguna tidak dapat mengubah perintah SQL yang dieksekusi.

#### 3.4.2. Pencegahan Cross Site Scripting (XSS)

*Cross Site Scripting* (XSS) adalah salah satu jenis serangan siber di mana penyerang menyuntikkan skrip berbahaya ke dalam konten web yang dilihat oleh pengguna lain. Serangan ini dapat digunakan untuk mencuri informasi pribadi pengguna, mengendalikan akun pengguna, dan melakukan tindakan berbahaya lainnya. Dalam konteks aplikasi manajemen proposal PKM, serangan XSS bisa sangat merusak karena dapat mengkompromikan data pribadi mahasiswa dan staf serta merusak integritas aplikasi. Oleh karena itu, pencegahan XSS adalah aspek kritis dalam desain dan pengembangan aplikasi ini. Pencegahan dilakukan dengan melakukan *escaping* pada *output*, sanitasi pada *input*, dan dengan menggunakan *middleware Content Security Policy* (CSP) dimana semuanya berfungsi untuk mencegah dijalankannya skrip yang di input oleh pengguna.

#### 3.5. Desain UI

#### 3.5.1. Tampilan Halaman Login

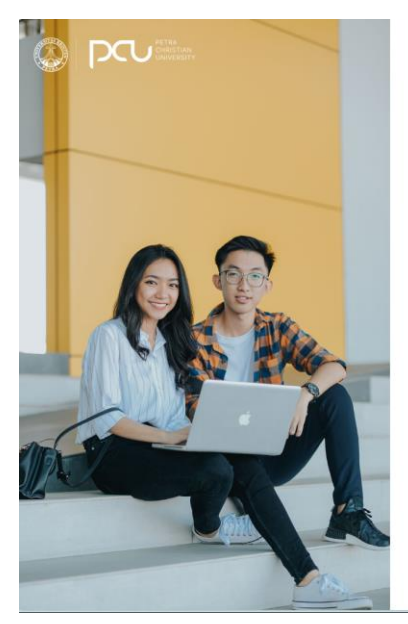

| Email                                     | @john.petra.ac.id                                   |  |
|-------------------------------------------|-----------------------------------------------------|--|
| Password                                  |                                                     |  |
|                                           | Sign In                                             |  |
|                                           | G Sign In with Google Mail                          |  |
| orgot your passwor<br>ou are not students | d? Reset your password here<br>or staff, click here |  |

Copyright © 2023 Pet

Gambar 3.10 Tampilan Halaman Login

## 3.5.2. Tampilan Halaman Dashboard Admin

| =                                          |                                                                                        | PIC 👻 🏙 Ega Sin          | regar <b>O</b> |
|--------------------------------------------|----------------------------------------------------------------------------------------|--------------------------|----------------|
| Home                                       |                                                                                        |                          | Home           |
| 1<br>Jumlah Pendaftar                      | 0<br>Jumlah Lulus BAKA III Jumlah Lulus Belmawa III Rp 3<br>Total Pen                  | danaan 2024/2025 Genap ~ | h              |
|                                            | Program Business Information System                                                    |                          |                |
| 12                                         | Jumlah Mahasiswa Mendattar 🔝 Jumlah Mahasiswa Lulus 🔛 Jumlah Mahasiswa Lulus Pendanaan |                          |                |
| 10-                                        |                                                                                        |                          |                |
| 8                                          |                                                                                        |                          |                |
| 6-                                         |                                                                                        |                          |                |
| 4                                          |                                                                                        |                          |                |
| 2                                          |                                                                                        |                          |                |
| 0-                                         | 2024/2025 Genap                                                                        |                          |                |
|                                            |                                                                                        |                          |                |
| Copyright © 2022 Universitas Kristen Petra |                                                                                        | Versi                    | ion 1.0.0      |

Gambar 3.11 Tampilan Halaman Dashboard Admin

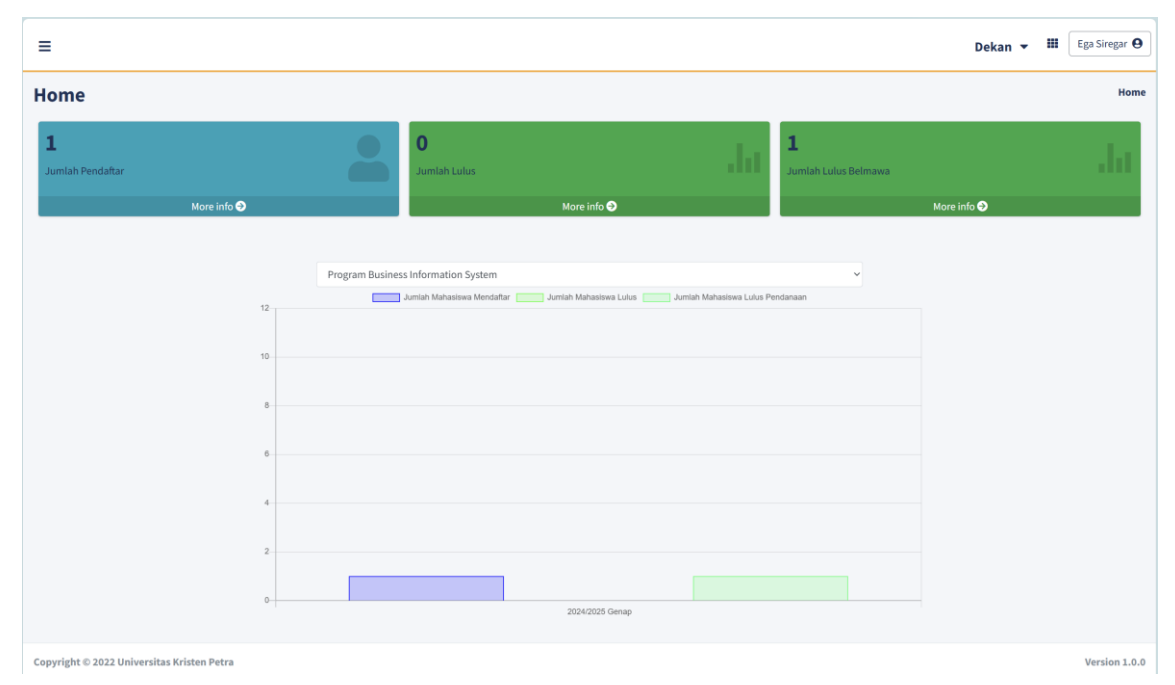

#### 3.5.3. Tampilan Halaman Dashboard Pimpinan Program Studi

Gambar 3.12 Tampilan Halaman Dashboard Pimpinan Program Studi

|                  | =                                          | PIC 🔻 | = | Ega Siregar | θ   |
|------------------|--------------------------------------------|-------|---|-------------|-----|
| Daftar Proposal  | Daftar Periode                             |       |   | Но          | me  |
| L Daftar Periode | Periode                                    |       |   |             |     |
|                  | Daftar Proposal <b>O</b>                   |       |   |             |     |
|                  |                                            |       |   |             |     |
|                  |                                            |       |   |             |     |
|                  |                                            |       |   |             |     |
|                  |                                            |       |   |             |     |
|                  |                                            |       |   |             |     |
|                  |                                            |       |   |             |     |
|                  | Copyright © 2022 Universitas Kristen Petra |       |   | Version 1.  | 0.0 |

# 3.5.4. Tampilan Halaman Pilih Periode PKM

Gambar 3.13 Tampilan Halaman Pilih Periode PKM

#### 3.5.5. Tampilan Halaman Daftar Proposal

| ≡     |          |                        |               |       |             |            |                      |            |                  |            | PIC 🔻   | <b>#</b> ( | Ega Siregar \\ $\Theta$ |
|-------|----------|------------------------|---------------|-------|-------------|------------|----------------------|------------|------------------|------------|---------|------------|-------------------------|
| Pro   | pos      | al                     |               |       |             |            |                      |            |                  |            |         | Home /     | Daftar Proposal         |
| Da    | tar Pr   | oposal                 |               |       |             |            |                      |            |                  |            |         |            |                         |
| 0     | © Tambah |                        |               |       |             |            |                      |            |                  |            |         |            |                         |
| E     | cel      | PDF Print Colum        | nn visibility | · -   |             |            |                      |            |                  |            | Search: |            |                         |
| N     | • ••     | Judul 🕆                | Bidan         | ng t∿ | Ketua       | <b>↑</b> ↓ | Dosen Pembimbing     | <b>†</b> 4 | Status           | <b>†</b> 4 | Aksi    |            | 44                      |
| 1     |          | test                   | PKM F         | Æ     | Ega Siregar |            | 24901 - Programmer 1 |            | Pending Approval |            | •       | C          |                         |
| She   | wing 1   | to 1 of 1 entries      |               |       |             |            |                      |            |                  |            | P       | revious    | 1 Next                  |
|       |          |                        |               |       |             |            |                      |            |                  |            |         |            |                         |
|       |          |                        |               |       |             |            |                      |            |                  |            |         |            |                         |
|       |          |                        |               |       |             |            |                      |            |                  |            |         |            |                         |
|       |          |                        |               |       |             |            |                      |            |                  |            |         |            |                         |
|       |          |                        |               |       |             |            |                      |            |                  |            |         |            |                         |
|       |          |                        |               |       |             |            |                      |            |                  |            |         |            |                         |
| Соруг | ight © : | 2022 Universitas Krist | en Petra      |       |             |            |                      |            |                  |            |         |            | Version 1.0.0           |

# Gambar 3.14 Tampilan Halaman Daftar Proposal

#### 3.5.6. Tampilan Halaman Upload Proposal

| =               | PIC 👻 🏢 🛙 Ega Siregar 🛛    |
|-----------------|----------------------------|
| Proposal        | Home / Daftar Proposal     |
| Upload Proposal | O Kembali                  |
| Periode *       | * Jubut                    |
| Pilih Periode   |                            |
| Bidang *        | File*                      |
| Pilih Bidang    | Choose File No file chosen |
| Ketua *         | Dosen Pembimbing *         |
| Pilih Ketua     | Pilih Dosen Pembimbing     |
| Anggota *       |                            |
| Pilih Anggota   | •                          |
| Tambah Anggota  |                            |
|                 |                            |
| 🖬 Simpan        |                            |
|                 |                            |
|                 |                            |
|                 |                            |
|                 |                            |
|                 |                            |
|                 |                            |

Gambar 3.15 Tampilan Halaman Upload Proposal

## 3.5.7. Tampilan Halaman Daftar Reviewer

| ≡           |                                             |              |                                        |             | PIC 👻 🏭 Ega Siregar \varTheta |  |  |  |  |
|-------------|---------------------------------------------|--------------|----------------------------------------|-------------|-------------------------------|--|--|--|--|
| Review      | er                                          |              |                                        |             | Home / Daftar Reviewer        |  |  |  |  |
| Daftar Re   | Daftar Reviewer                             |              |                                        |             |                               |  |  |  |  |
| O Tambah    |                                             |              |                                        |             |                               |  |  |  |  |
| Excel       | PDF Print Column v                          | isibility *  |                                        |             | Search:                       |  |  |  |  |
| No ↑↓       | NIP 🗠                                       | Nama 斗       | Bidang 💠                               | Jabatan 💠   | Aksi 斗                        |  |  |  |  |
| 1           | 24902                                       | Programmer 2 | РКМ КЕ<br>РКМ К<br>РКМ КI<br>РКМ АI    | Ghostwriter | o 🗹 🏜 📋                       |  |  |  |  |
| 2           | 24904                                       | Programmer 4 | РКМ RE<br>РКМ RSH<br>РКМ РМ<br>РКМ КI  | Anggota     | o 🗹 💵 🖬                       |  |  |  |  |
| 3           | 24901                                       | Programmer 1 | PKM RE<br>PKM RSH<br>PKM KC<br>PKM GFT | Ketua       | o 🗹 💵 🖬                       |  |  |  |  |
| Showing 1   | Showing 1 to 3 of 3 entries Previous 1 Next |              |                                        |             |                               |  |  |  |  |
|             |                                             |              |                                        |             |                               |  |  |  |  |
| Copyright © | 2022 Universitas Kristen                    | Petra        |                                        |             | Version 1.0.0                 |  |  |  |  |

# Gambar 3.16 Tampilan Halaman Daftar Reviewer

## 3.5.8. Tampilan Halaman Tambah Reviewer

| =                                          | PIC 👻 🏭 Ega Siregar \Theta |
|--------------------------------------------|----------------------------|
| Reviewer                                   | Home / Daftar Reviewer     |
| Detail Reviewer                            | G Kembali                  |
| Tendik *                                   |                            |
| Tenaga Didik                               | •                          |
| Bidang *                                   |                            |
| Bidang                                     | •                          |
| Tambah Bidang                              |                            |
| Jabatan *                                  |                            |
| Jabatan                                    | ×                          |
| <b>₽</b> Simpan                            |                            |
|                                            |                            |
|                                            |                            |
|                                            |                            |
|                                            |                            |
|                                            |                            |
|                                            |                            |
|                                            |                            |
| Copyright © 2022 Universitas Kristen Petra | Version 1.0.0              |

Gambar 3.17 Tampilan Halaman Tambah Reviewer

| =                                          | PIC 👻 🗰 Ega Siregar 🛛  |
|--------------------------------------------|------------------------|
| Reviewer                                   | Home / Daftar Reviewer |
| Assign Reviewer                            | C Kembali              |
| Proposal*                                  |                        |
| Pilih Proposal                             | •                      |
| Tambah Proposal                            |                        |
| 🔁 Simpan                                   |                        |
|                                            |                        |
|                                            |                        |
|                                            |                        |
|                                            |                        |
|                                            |                        |
|                                            |                        |
|                                            |                        |
|                                            |                        |
|                                            |                        |
|                                            |                        |
| Copyright © 2022 Universitas Kristen Petra | Version 1.0.0          |

## 3.5.9. Tampilan Halaman Assign Reviewer

Gambar 3.18 Tampilan Halaman Assign Reviewer

## 3.5.10. Tampilan Halaman Edit Bidang Reviewer

| =                                          | PIC 👻 🏼 Ega Siregar 🛛  |
|--------------------------------------------|------------------------|
| Reviewer                                   | Home / Daftar Reviewer |
| Detail Reviewer                            | G Kembali              |
| Bidang 1*                                  |                        |
| PKM RE                                     | ~                      |
| Bidang 2*                                  |                        |
| PKMRSH                                     | ~                      |
| Bidang 3*                                  |                        |
| РКМКС                                      | *                      |
| Bidang 4*                                  |                        |
| Add Bidang                                 |                        |
| E Simpan                                   |                        |
|                                            |                        |
|                                            |                        |
|                                            |                        |
|                                            |                        |
|                                            |                        |
| Copyright © 2022 Universitas Kristen Petra | Version 1.0.0          |

Gambar 3.19 Tampilan Halaman Edit Bidang Reviewer

| ≡      |            |                               |                  |                     |                      |          | PIC 🔻   | , 🏭 Ega Siregar 🖗    |   |
|--------|------------|-------------------------------|------------------|---------------------|----------------------|----------|---------|----------------------|---|
| Peri   | ode        |                               |                  |                     |                      |          |         | Home / Daftar Period | e |
| Daf    | ar Per     | iode                          |                  |                     |                      |          |         |                      |   |
| 0      | ambah      | )                             |                  |                     |                      |          |         |                      |   |
| Đ      | xel P      | DF Print Column visibility -  |                  |                     |                      |          | Search: |                      |   |
| No     | <b>4</b> 1 | Periode 💠                     | Tanggal Mulai 💠  | Tanggal Selesai 💠   | Jumlah Pendaftaran 💠 | Status + | Aksi    | <b>↑</b> ↓           |   |
| 1      |            | 2024/2025 Ganjil              | 2024-04-01T11:50 | 2024-06-12 00:51:00 | 1                    |          | 0       | <mark>z</mark> 🚺     |   |
| Sho    | ring 1 t   | oloflentries                  |                  |                     |                      |          |         | Previous 1 Next      |   |
|        |            |                               |                  |                     |                      |          |         |                      |   |
|        |            |                               |                  |                     |                      |          |         |                      |   |
|        |            |                               |                  |                     |                      |          |         |                      |   |
|        |            |                               |                  |                     |                      |          |         |                      |   |
|        |            |                               |                  |                     |                      |          |         |                      |   |
| Copyri | tht © 2    | 022 Universitas Kristen Petra |                  |                     |                      |          |         | Version 1.0.         | 0 |

## 3.5.11. Tampilan Halaman Daftar Periode

Gambar 3.20 Tampilan Halaman Daftar Periode

3.5.12. Tampilan Halaman Tambah Periode

|                                          |   | 1                                  | PIC 👻 🏙 Ega Sirega |
|------------------------------------------|---|------------------------------------|--------------------|
| eriode                                   |   |                                    | Home / Daftar Pe   |
| Detail Periode                           |   |                                    | G Kemb             |
| Periode *                                |   | Nilai KKM Periode (1-700)*         |                    |
| Pilih Periode                            | • |                                    |                    |
| fanggal Mulai *                          |   | Tanggal Selesai *                  |                    |
| ddyyyy                                   |   | ddyyyy                             | (i)                |
| Tanggal Mulai Pengumpulan *              |   | Tanggal Selesai Pengumpulan *      |                    |
| ddyyyy                                   | E | ddyyyy                             | Ŧ                  |
| anggal Mulai Penilaian Dosen Pembimbing* |   | Batas Penilaian Dosen Pembimbing * |                    |
| ddyyyy                                   | Ē | ddyyyy                             | ŧ                  |
| anggal Mulai Penilaian Reviewer*         |   | Batas Penilaian Reviewer *         |                    |
| ddуууу                                   |   | ddyyyy                             | tt:                |
| anggal Mulai Review Ghostwriter*         |   | Batas Review Ghostwriter *         |                    |
| ddyyyy                                   |   | ddуууу                             | F                  |
|                                          |   |                                    |                    |
| Simpan                                   |   |                                    |                    |
|                                          |   |                                    |                    |
|                                          |   |                                    |                    |
|                                          |   |                                    |                    |
| yright © 2022 Universitas Kristen Petra  |   |                                    | Version            |

Gambar 3.21 Tampilan Halaman Tambah Periode

| =                                         |          | PIC 🔻                              | Ega Siregar 🛛        |
|-------------------------------------------|----------|------------------------------------|----------------------|
| eriode                                    |          | н                                  | ome / Daftar Periodo |
| Detail Periode 2024/2025 Genap            |          |                                    | G Kembali            |
| Tanggal Mulai *                           |          | Tanggal Selesai *                  |                      |
| 30-May-2024                               | E        | 31-Dec-2024                        | <b>:</b>             |
| Nilai KKM Periode (1-700)*                |          |                                    |                      |
| 300                                       |          |                                    |                      |
| Tanggal Mulai Pengumpulan *               |          | Tanggal Selesai Pengumpulan *      |                      |
| 01-Jun-2024                               | T        | 01-Jul-2024                        | F                    |
| Tanggal Mulai Penilaian Dosen Pembimbing* |          | Batas Penilaian Dosen Pembimbing * |                      |
| 03-Jul-2024                               | <b>F</b> | 31-Jul-2024                        | F                    |
| Tanggal Mulai Penilaian Reviewer*         |          | Batas Penilaian Reviewer *         |                      |
| 02-Sep-2024                               | F        | 30-Sep-2024                        | F                    |
| Tanggal Mulai Review Ghostwriter*         |          | Batas Review Ghostwriter *         |                      |
| 01-Oct-2024                               | Ē        | 31-Oct-2024                        |                      |
| Riman                                     |          |                                    |                      |
|                                           |          |                                    |                      |
|                                           |          |                                    |                      |
|                                           |          |                                    |                      |
|                                           |          |                                    |                      |
| pyright © 2022 Universitas Kristen Petra  |          |                                    | Version 1.           |

# 3.5.13. Tampilan Halaman Edit Periode

Gambar 3.22 Tampilan Halaman Edit Periode

## 3.5.14. Tampilan Halaman Show Periode

| =                                          | PIC 👻 🖽 🛛 Ega Sirregar 🖌 |
|--------------------------------------------|--------------------------|
| Periode 2024/2025 Genap                    | Home / Daftar Periode    |
| Detail Periode                             | C Kembali                |
| Jumlah Pendaftaran • 1                     | Pod RE                   |
| Copyright © 2022 Universitas Kristen Petra | Version 1.0.0            |

Gambar 3.23 Tampilan Halaman Show Periode

| ≡            |                                                     |                      |                     |          | PIC     | Ega Siregar            |
|--------------|-----------------------------------------------------|----------------------|---------------------|----------|---------|------------------------|
| Revisi       |                                                     |                      |                     |          |         | Home / Daftar Proposal |
| List Revisi  | Proposal test                                       |                      |                     |          |         |                        |
| Excel P      | DF Print Column visibility *                        |                      |                     |          | Search: |                        |
| No 秒         | Revisi +4                                           | Pemberi 🖴            | Tanggal Pemberian 🙌 | Status   | + Aksi  | $\uparrow\downarrow$   |
| 1            | Revisi pada judul karena judul kurang menarik minat | 24904 - Programmer 4 | 2024-05-31 12:16:18 | Approved | ٠       |                        |
| Showing 1 t  | o 1 of 1 entries                                    |                      |                     |          |         | Previous 1 Next        |
|              |                                                     |                      |                     |          |         |                        |
|              |                                                     |                      |                     |          |         |                        |
|              |                                                     |                      |                     |          |         |                        |
|              |                                                     |                      |                     |          |         |                        |
|              |                                                     |                      |                     |          |         |                        |
| onvright © 2 | 012 Haiuswitze Kvisten Betra                        |                      |                     |          |         | Version 1.0.0          |

# 3.5.15. Tampilan Halaman List Revisi

Gambar 3.24 Tampilan Halaman List Revisi

#### 3.5.16. Tampilan Halaman Pemberian Revisi

| =                                                                                                    | Dosen Dosen Dosen 🔻 | Programmer 1           |
|----------------------------------------------------------------------------------------------------|---------------------|------------------------|
| Proposal                                                                                                    |                     | Home / Daftar Proposal |
| Revisi                                                                                                    |                     | G Kembali              |
| Revisi                                                                                                    |                     |                        |
|                                                                                                    |                     |                        |
|                                                                                                    |                     |                        |
|                                                                                                    |                     |                        |
|                                                                                                    |                     |                        |
|                                                                                                    |                     |                        |
|                                                                                                    |                     |                        |
|                                                                                                    |                     |                        |
|                                                                                                    |                     |                        |
|                                                                                                    |                     |                        |
|                                                                                                    |                     |                        |
|                                                                                                    |                     |                        |
| Copyright © 2022 Universitas Kristen Petra<br>Januar – By Samagatan, un zakantus systemati asamananan kantu katantu katantu |                     | Version 1.0.0          |

Gambar 3.25 Tampilan Halaman Pemberian Revisi

## 3.5.17. Tampilan Halaman Daftar Periode Untuk Proposal

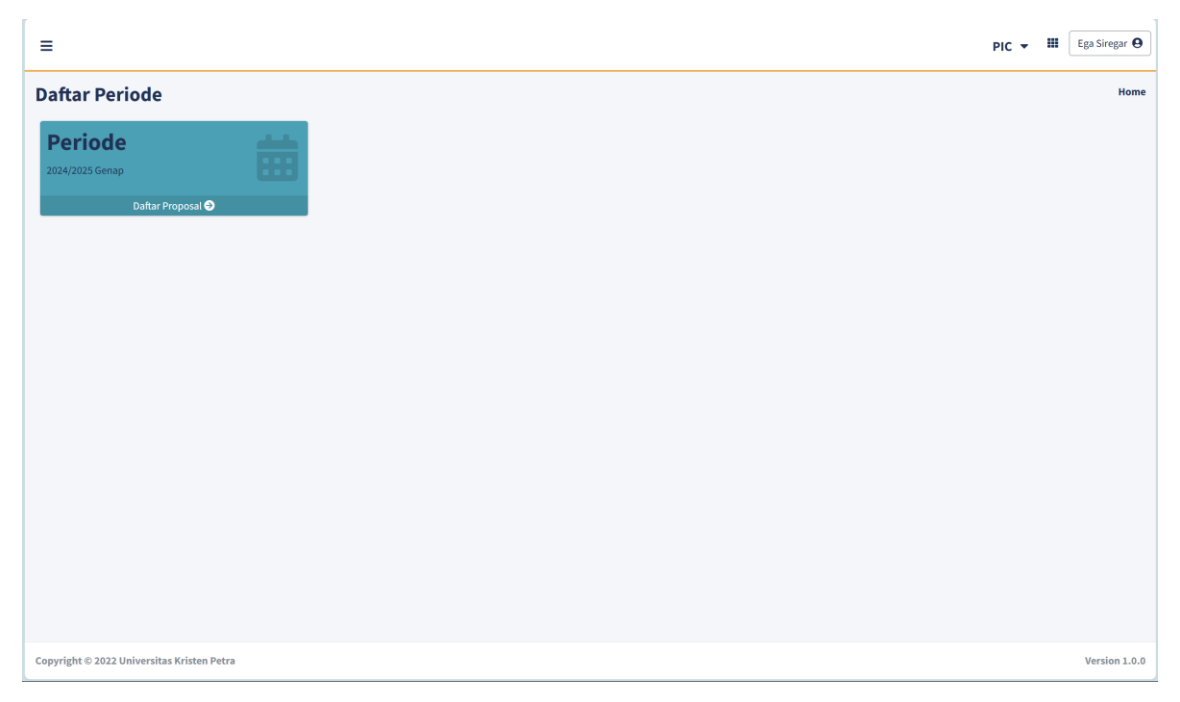

# Gambar 3.26 Tampilan Halaman Daftar Periode Untuk Proposal

## 3.5.18. Tampilan Halaman Report Mahasiswa Renstra

| ≡                                 |            |                               |                      |                    |                       | PIC                                 | •    | E      | ga Siregar | r <b>0</b> |
|-----------------------------------|------------|-------------------------------|----------------------|--------------------|-----------------------|-------------------------------------|------|--------|------------|------------|
| Mahasiswa Home / Daftar Mahasiswa |            |                               |                      |                    |                       |                                     |      | iswa   |            |            |
| Daft                              | ar Mal     | nasiswa                       |                      |                    |                       |                                     |      |        |            |            |
| Pro                               | ogram B    | Business Information Sys      | tem 👻                |                    |                       |                                     |      |        |            |            |
| Exc                               | el P:      | DF Print Column v             | visibility 👻         |                    |                       |                                     |      |        |            |            |
|                                   |            |                               |                      |                    |                       | Search:                             |      |        |            |            |
| No                                | <b>*</b> ÷ | NRP 💠                         | Nama                 | ↓ Judul Proposal ↑ | ↓ Dosen Pembimbing ↑↓ | Program Studi                       | ₩    | Peran  | ^↓         |            |
| 4                                 |            | C14200117                     | Ira Widiastuti       | test               | 24903 - Programmer 3  | Program Business Information System |      | Anggot | a          |            |
| Shov                              | ving 1 t   | o 1 of 1 entries (filtered fi | rom 5 total entries) |                    |                       |                                     | Prev | ious   | 1 Next     |            |
|                                   |            |                               |                      |                    |                       |                                     |      |        |            |            |
|                                   |            |                               |                      |                    |                       |                                     |      |        |            |            |
|                                   |            |                               |                      |                    |                       |                                     |      |        |            |            |
|                                   |            |                               |                      |                    |                       |                                     |      |        |            |            |
|                                   |            |                               |                      |                    |                       |                                     |      |        |            |            |
|                                   |            |                               |                      |                    |                       |                                     |      |        |            |            |
|                                   |            |                               |                      |                    |                       |                                     |      |        |            |            |
| Copyrig                           | ght © 20   | 022 Universitas Kristen       | Petra                |                    |                       |                                     |      |        | Version 1  | 1.0.0      |

Gambar 3.27 Tampilan Halaman Report Mahasiswa Renstra

| =                                               | PIC 🗸 🎬 Ega Siregar 🖌 |
|-------------------------------------------------|-----------------------|
| Bidang                                          | Home / Daftar Bidang  |
| Daftar Bidang                                   |                       |
| Crambah     Eccel PDF Print Column visibility • |                       |
|                                                 | Search:               |
| No 🕫 Nama                                       | Aksi 💠                |
| 1 PKM RE                                        | o 🛛 🕽                 |
| 2 PKM RSH                                       | 💌 🖻 🔳                 |
| 3 РКМ К                                         | o 🖉 🖬                 |
| 4 PKM PM                                        | o 🖉 🖬                 |
| 5 PKM PI                                        | o 🖉 🚺                 |
| 6 РКМ КС                                        | o 🖉 🖬                 |
| 7 РКМ КІ                                        | e d 1                 |
| 8 PKM VGK                                       | <ul> <li>Z</li> </ul> |
| 9 PKM GFT                                       | 🙆 🗷 🔳                 |
| 10 PKM AI                                       | 📀 🖬 🗐                 |

# 3.5.19. Tampilan Halaman Daftar Bidang

Gambar 3.28 Tampilan Halaman Daftar Bidang

#### 3.5.20. Tampilan Halaman Edit Bidang

|                                            | PIC 🔻 |      | Ega Siregar     |
|--------------------------------------------|-------|------|-----------------|
| Bidang                                     |       | Home | / Daftar Bidang |
| Detail Bidang                              |       |      | 🚱 Kembali       |
| Nama Bidang *                              |       |      |                 |
| PKM RE                                     |       |      |                 |
| E Simpan                                   |       |      |                 |
|                                            |       |      |                 |
|                                            |       |      |                 |
|                                            |       |      |                 |
|                                            |       |      |                 |
|                                            |       |      |                 |
|                                            |       |      |                 |
|                                            |       |      |                 |
|                                            |       |      |                 |
|                                            |       |      |                 |
| Copyright © 2022 Universitas Kristen Petra |       |      | Version 1.0.0   |

Gambar 3.29 Tampilan Halaman Edit Bidang

# E Creft States Astates Astates

# 3.5.21. Tampilan Halaman Set Rubrik Bidang

Gambar 3.30 Tampilan Halaman Set Rubrik Bidang

### 3.5.22. Tampilan Halaman Referensi Proposal Untuk Mahasiswa

|                                            | asiswa 🔻 |          | Ega Siregar 🧲         | 9  |
|--------------------------------------------|----------|----------|-----------------------|----|
| Referensi Proposal                         | Но       | me / Ref | ferensi Propos        | al |
| Referensi Proposal                         |          |          |                       |    |
| PKM RE •                                   |          |          |                       |    |
| Excel PDF Print Column visibility *        | Search:  |          |                       |    |
| No 💠 Judul 🔸 Periode 🖘 Bidang              | Aksi     |          | $\uparrow \downarrow$ |    |
| No data available in table                 |          |          |                       |    |
| Showing 0 to 0 of 0 entries                |          |          |                       |    |
|                                            |          | Previ    | ous Next              |    |
|                                            |          |          |                       |    |
|                                            |          |          |                       |    |
|                                            |          |          |                       |    |
|                                            |          |          |                       |    |
|                                            |          |          |                       |    |
|                                            |          |          |                       |    |
|                                            |          |          |                       |    |
| Copyright © 2022 Universitas Kristen Petra |          |          | Version 1.0           | .0 |

Gambar 3.31 Tampilan Halaman Referensi Proposal Untuk Mahasiswa

|             |                       |                 |            | М         | ahasiswa 👻 🖩 Ega Siregar \varTheta |
|-------------|-----------------------|-----------------|------------|-----------|------------------------------------|
| pload       | History               |                 |            |           | Home / Upload History              |
| Jpload Hi   | story                 |                 |            |           |                                    |
| Excel P     | PDF Print Colum       | n visibility 🔻  |            |           |                                    |
| No. th      | Indul                 | the Parioda     | the Bidang | the Deran | Search:                            |
| 1           | test                  | 2024/2025 Genap | PKM RE     | Ketua     |                                    |
| Showing 1 t | to 1 of 1 entries     |                 |            |           | _                                  |
|             |                       |                 |            |           | Previous 1 Next                    |
|             |                       |                 |            |           |                                    |
|             |                       |                 |            |           |                                    |
|             |                       |                 |            |           |                                    |
|             |                       |                 |            |           |                                    |
|             |                       |                 |            |           |                                    |
|             |                       |                 |            |           |                                    |
| wright © 2  | 022 Universitae Krist | on Patra        |            |           | Version 1.0                        |

## 3.5.23. Tampilan Halaman Upload History Mahasiswa

Gambar 3.32 Tampilan Halaman Upload History Mahasiswa

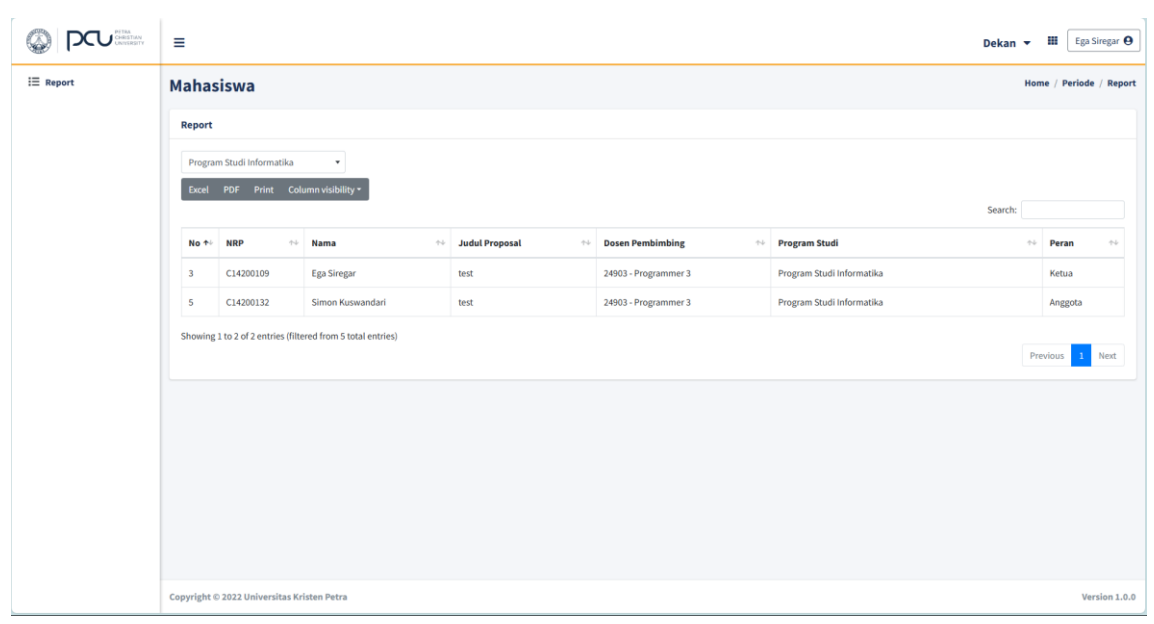

3.5.24. Tampilan Halaman Report Pimpinan Program Studi

Gambar 3.33 Tampilan Halaman Report Pimpinan Program Studi